#### 💰 shopify

### Shopify integration introduction

Get your store name. It should be this value that is located in this page URL. In this case it is store **123**.

| ← → C S https://admin.shopify.com/store/store123 |                                                   |                 |
|--------------------------------------------------|---------------------------------------------------|-----------------|
| shopify (Summer '25)                             |                                                   |                 |
| ۵ Home                                           | 🖨 Last 30 days 🛛 All channels 🗸 💿 0 live visitors |                 |
| Orders     A     Products                        | Sessions 2 Total sales Orders                     | Conversion rate |

Proceed to this link - https://admin.shopify.com/store/{your store name}/settings/apps/development Replace {your\_store\_name} with your store name.

In this example it would be https://admin.shopify.com/store/store123/settings/apps/development as the store name was **store123**.

You should be in this page now and you have to press "Create an App".

| teu store123<br>store123.myshopify.com         | 8t > App development Create an app                                                                                                    |
|------------------------------------------------|----------------------------------------------------------------------------------------------------|
| Q Search                                       | Q Filter items Sort ~                                                                                                    |
| 중 General<br>교 Plan                            | Develop apps with caution<br>All apps are subject to the Shopify API License and Terms of Use. In addition, you should not use apps to |
| Billing     Users and permissions     Payments | customize checkout.<br>App development allowed on September 16, 2024 by Tautvydas Rušas (tautvydas.rusas@nordcode.io).                 |

You should be presented with this window, in which you need to enter your app name (it can be what you want) and then you need to press "**Create App**".

| p name                                                                                                    |                          |
|----------------------------------------------------------------------------------------------------|--------------------------|
| zipasgo-shop                                                                                                    |                          |
| App developer                                                                                                    |                          |
| Store Representitive (email.store@gmail.com)                                                                                        | \$                       |
| Can only be assigned to staff and collaborators with permission to develop about development updates, like changes to Shopify APIs. | apps. We'll contact them |
| Apps are subject to the Shopify API License and Terms of Use.                                                                       |                          |

You should be redirected to a page looking like this. Now press on "**Configure Admin API scopes**" to give permissions so we could access the orders.

| 88 → App dev → App<br>App developme                                    | Development Overview<br>nt > zipasgo-shop                                             | Install app                                                                                    |
|------------------------------------------------------------------------|---------------------------------------------------------------------------------------|------------------------------------------------------------------------------------------------|
| Overview Confi                                                         | guration API credentials                                                              | App settings                                                                                   |
| Select your access so<br>Retrieve and s<br>API.<br>Configure Admin API | opes to get started<br>ync store data with the Admin<br>scopes                        | Develop unique shopping experiences with<br>Storefront API.<br>Configure Storefront API scopes |
| Development histor                                                     | 1                                                                                     |                                                                                                |
| Event                                                                  | User                                                                                  | Date                                                                                           |
| App created                                                            | email.store@gmail.com                                                                 | Jun 16, 2025 at 12:38                                                                          |
| Explore documentatio                                                   | n to speed up development<br>data with the Admin API<br>m shopping experiences with S | torefront API                                                                                  |
| Authenticate v                                                         | vith access tokens                                                                    |                                                                                                |

6 step

## Configuring permissions

Now you should be on a page that looks like this. You will need to enable certain permissions so we could get order details and update the tracking. Permissions that are needed will be given in the next slide.

| App settings                                 |
|----------------------------------------------|
| App settings                                 |
|                                              |
|                                              |
|                                              |
|                                              |
|                                              |
|                                              |
|                                              |
|                                              |
| <pre>read_analytics</pre>                    |
|                                              |
| read_apps                                    |
|                                              |
| <pre>write_assigned_fulfillment_orders</pre> |
| read_assigned_fulfillment_orders             |
|                                              |
|                                              |
| <pre>read_customer_events</pre>              |
|                                              |
| write_checkout_branding_settings             |
|                                              |

7 step

# Configuring permissions

Enable these permissions:

read\_orders write\_merchant\_managed\_fulfillment \_orders read\_merchant\_managed\_fulfillment\_ orders

After selecting them press the "**Save**" button

| op development > zipasgo-shop                                                                                                    |                                                                                                    |
|----------------------------------------------------------------------------------------------------|----------------------------------------------------------------------------------------------------|
| Overview Configuration API credentials                                                                                                  | App settings                                                                                                    |
| nfiguration > Admin API integration                                                                                                    | Cancel                                                                                                    |
| Admin API access scopes                                                                                                    |                                                                                                    |
| All Selected 3                                                                                                    |                                                                                                    |
| Q Filter access scopes                                                                                                    |                                                                                                    |
| Merchant-managed fulfillment orders                                                                                                    |                                                                                                    |
| view or manage fulfillment orders assigned to                                                                                           |                                                                                                    |
| merchant-managed locations                                                                                                    | <pre>write_merchant_managed_fulfillment_ orders</pre>                                                                                           |
| merchant-managed locations                                                                                                    | <ul> <li>write_merchant_managed_rulfillment_</li> <li>orders</li> <li>read_merchant_managed_fulfillment_</li> <li>orders</li> </ul>             |
| merchant-managed locations                                                                                                    | <ul> <li>write_merchant_managed_rulfillment_<br/>orders</li> <li>read_merchant_managed_fulfillment_<br/>orders</li> </ul>                       |
| Orders  Includes personally identifiable information                                                                                    | <ul> <li>write_merchant_managed_rulfillment_<br/>orders</li> <li>read_merchant_managed_fulfillment_<br/>orders</li> </ul>                       |
| Orders  Orders  Includes personally identifiable information View or manage orders, transactions, fulfiliments, and abandoned checkouts | <ul> <li>write_merchant_managed_fulfillment_<br/>orders</li> <li>read_merchant_managed_fulfillment_<br/>orders</li> <li>write_orders</li> </ul> |

### **Getting auth token**

After saving the permissions you should press "**Install App**" and in the pop up window that you will get press "**Install**".

| 88 → App dev → Admin API Integration Configuration<br>App development → zipasgo-shop | Install app |
|--------------------------------------------------------------------------------------|-------------|
| Overview Configuration API credentials App settings                                  |             |
| Configuration > Admin API integration                                                |             |
| Admin API access scopes                                                              |             |
| All Selected 3                                                                       |             |
| Q Filter access scopes                                                               |             |

### **Getting auth token**

You should be redirected to this API Credentials page. Now press "**Reveal token once**" to get you auth token and make sure to not lose it as you cannot see it again.

| 8t > App dev > App API Credentials                                                                              | Uninstall app                  |
|----------------------------------------------------------------------------------------------------|--------------------------------|
| App development > zipasgo-shop (Installed)                                                                      |                                |
| Overview Configuration API credentials App settings                                                             |                                |
| API credentials                                                                                                 |                                |
| Admin API access token<br>Use your access token to request data from the <u>Admin API</u> .                     |                                |
| To protect your data, you'll only be able to reveal your Admin API<br>Admin API access token in a secure place. | token once. Copy and save your |
|                                                                                                    | Reveal token once              |
| Created Jun 16, 2025 at 12:54 UTC                                                                               |                                |

#### 7 step

### Creating integration on our side

Now you are able to create an integration on our platform. Make sure to choose Shopify. In the Authentication code field enter the code you just copied and in the Shop name field enter your store name (in this example it was **store123**).

| New                              |                   |
|----------------------------------|-------------------|
| /endor integration               |                   |
| Main information                 |                   |
|                                  |                   |
| Shopify                          |                   |
| Name *                           |                   |
| Shopify integration              |                   |
| Preferred tracking number type * |                   |
| Internal                         |                   |
|                                  |                   |
| C2                               |                   |
|                                  |                   |
| 📙 Tadas (Zipas UAB)              |                   |
| Order import preferences         |                   |
| Unfulfilled                      | Fulfilled/Shipped |
| Settings                         |                   |
|                                  |                   |
| copied_auth_token                |                   |
| Shop name*                       |                   |
| store123                         |                   |
|                                  |                   |